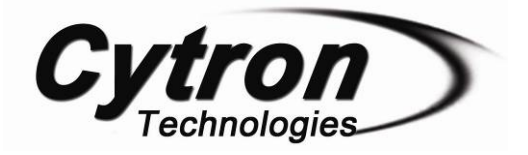

# **PR24**

# <section-header>

# Version 1.0

# October 2009

Cytron Technologies Sdn. Bhd.

Information contained in this publication regarding device applications and the like is intended through suggestion only and may be superseded by updates. It is your responsibility to ensure that your application meets with your specifications. No representation or warranty is given and no liability is assumed by Cytron Technologies Incorporated with respect to the accuracy or use of such information or infringement of patents or other intellectual property rights arising from such use or otherwise. Use of Cytron Technologies's products as critical components in life support systems is not authorized except with express written approval by Cytron Technologies. No licenses are conveyed, implicitly or otherwise, under any intellectual property rights.

# **OVERVIEW**

This document describes the development of Cytron Technologies DIY (Do It Yourself) Project PR24. This project describes the application of PID control technique in motor position control. Schematic and source code is provided. Please refer to Getting Start section on running the PR24 with sample program.

# FEATURES

# PIC16F876A

- 8-bit microcontroller with 22 I/O
- operate with 5V supply
- operating speed 20MHz

#### LCD (2X16 characters)

- 2X16 characters display
- Operate at 5V

#### L293D Driver

- 600mA output current capability per channel

#### - High noise immunity

### DC Gear Motor SPG20-50K

- 12V input voltage, 0.6W
- Rated speed of 130rpm and rated torque of 58.8mN.m
- 60g of weight

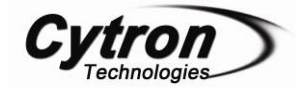

# SYSTEM OVERVIEW

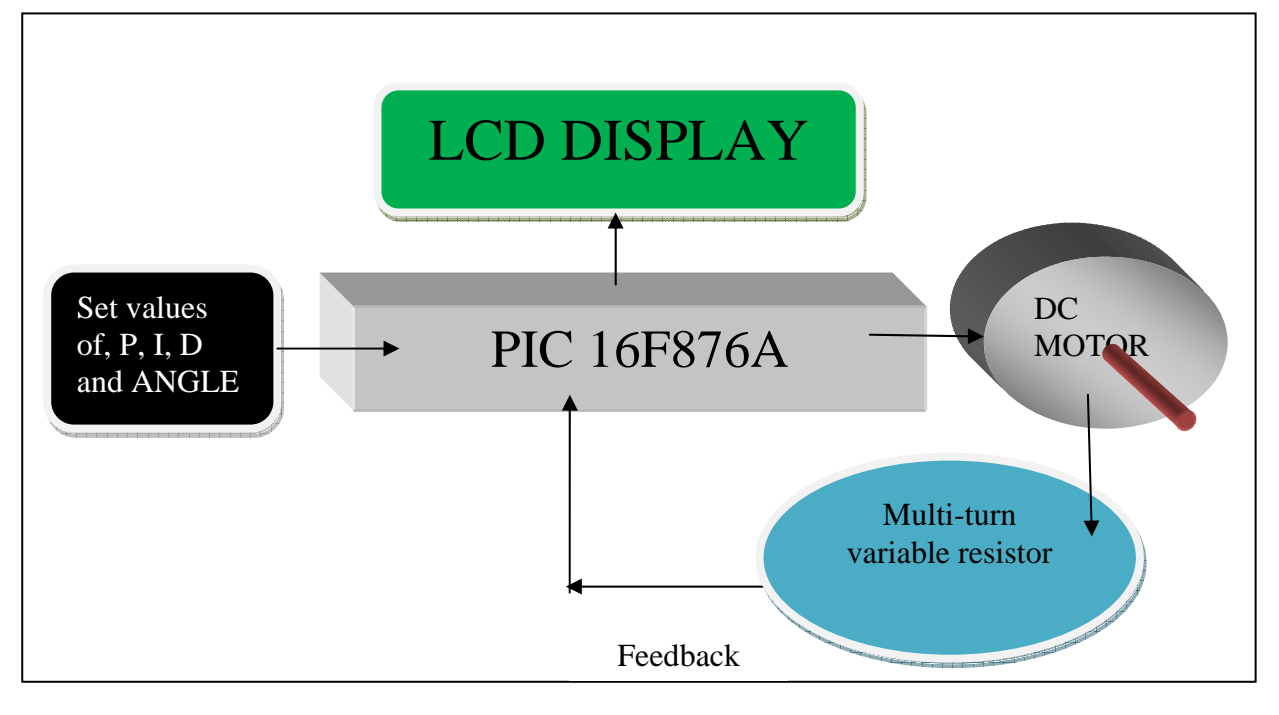

# **GENERAL DESCRIPTION**

PR24 is an open source microcontroller DIY kit. This PIC microcontroller based project was designed for user to understand the PID control technique. The project uses the PID control technique to control the motor position so that the motor can point to the angle desired by user in the most stable manner. User can physically indicate how the different values of P, I and D can affect on the speed, steady state error stability and overshoot during the transient response of the DC motor. It also provides LCD (2x16 characters) for user to indicate the values of P, I, D and angle which selected by user.

# **PID Controller**

PID (proportional-integral-derivative) controller is a type of closed loop control mechanism which widely used in industrial control system. Closed loop control is used to correct the error of the output. Besides, this technique can also improve both steady state errors, minimize the overshoot and improve the transient response.

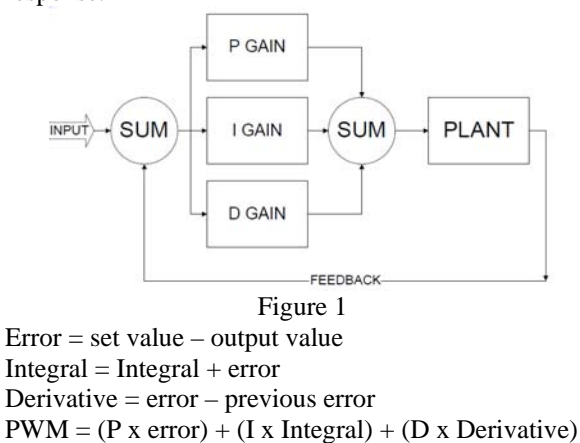

# PIC16F876A

This powerful (200 nanosecond instruction execution) yet easy-to-program (only 35 single word instructions) CMOS FLASH-based 8-bit microcontroller packs Microchip's powerful PIC® architecture into an 28-pin package and is upwards compatible with the PIC16C5X, PIC12CXXX and PIC16C7X devices. Feature of the device:

- 256 bytes of EEPROM data memory
- Self programming
- ICD (In Circuit Debugging function)
- 2 Comparators
- 5 channels of 10-bit Analog-to-Digital (A/D) converter
- 2 capture/compare/PWM functions
- the synchronous serial port can be configured as either 3-wire Serial Peripheral Interface (SPI<sup>TM</sup>) or the 2-wire Inter-Integrated Circuit (I<sup>2</sup>C<sup>TM</sup>) bus
- Universal Asynchronous Receiver Transmitter (USART)

All of these features make it ideal for more advanced level A/D applications in automotive, industrial, appliances and consumer applications. Figure 3 shows the pin diagram for PIC16F876A. For more information about the PIC microcontroller, please refer to the datasheet. The datasheet can be found in microchip web site at: <u>http://www.microchip.com</u>

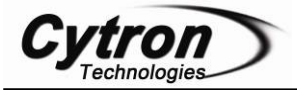

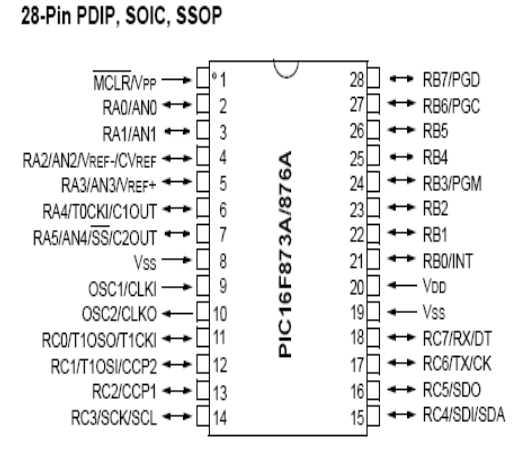

Figure 3

# L293D Driver

L293D is a monolithic integrated high voltage, high current four channel driver designed to accept standard DTL or TTL logic levels and drive inductive loads (such as relays solenoids, DC and stepping motors) and switching power transistors. Each pair of channels is equipped with an enable input to simplify use as two bridges. Internal clamp diodes are included. This device is suitable for use in switching applications at frequencies up to 5 kHz. In this project, L293D is applied to control the speed of motor (ENABLE 1) and also control the direction of the DC motor (INPUT 1 and INPUT 2). Figure4 shows the pin connection of L293D.

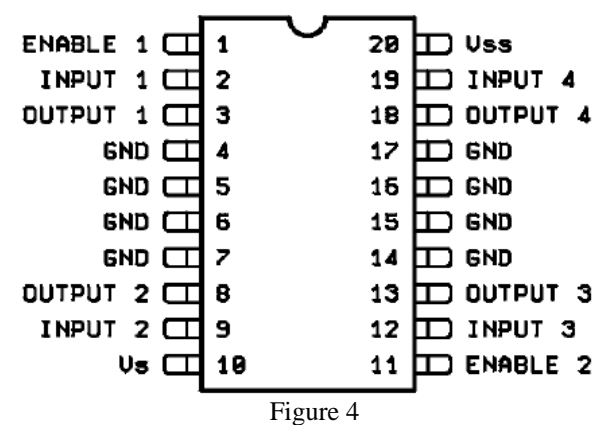

The L293D is assembled in a 16 lead plastic package which has 4 center pins connected together and used for heat sinking. The block diagram is shown:

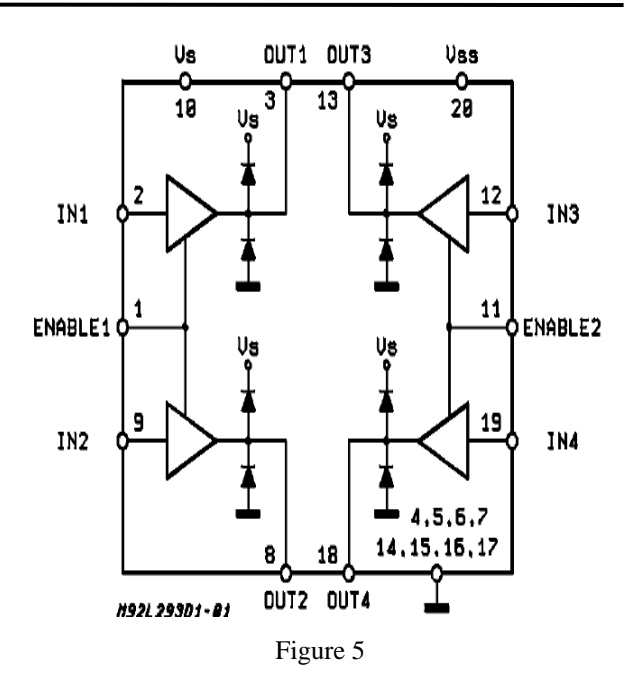

For more information about the L293D, please refer to the datasheet. The datasheet can be found at: www.datasheetcatalog.com

# Potentiometer

This multi-turn variable resistor is used in this project for act as the feedback of motor position. Since this multi-turn variable resistor can be turned 10 cycles, therefore, the available angle in this project is 3600 degree.

#### Features:

- Special resistance tolerances to 1%
- Rear Shaft Extensions and Support Bearing
- Non turn lug
- Dual gang configuration and concentric shafts
- High torque and centre tap
- Special markings and front shaft extensions
- Servo unit available and slipping clutch

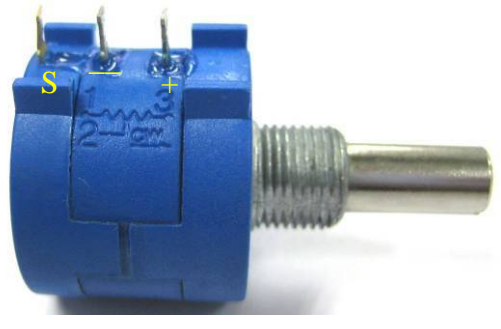

Figure 6

Please refer to Getting Start section for cable connection.

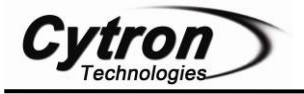

# SPG20-50K

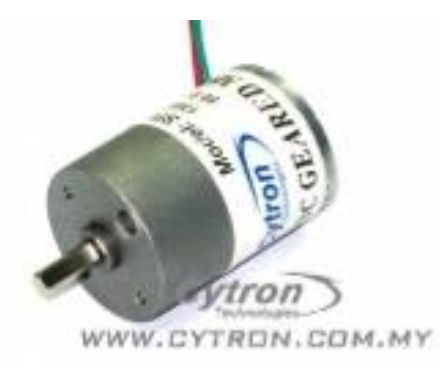

#### Figure 7

SPG20-50K is a DC motor with rated speed of 130 rpm and rated torque of 58.8mN.m. The weight of this motor is 60g. The rated input voltage is 12V. For more information about this DC motor, please refer to the datasheet. The datasheet can be found at our website.

Please refer to Getting Start section for cable connection.

# HARDWARE (excluded add-on gadget)

This project will require following hardware:

- a. 1 x PIC16F876A
- b. 1 x PR24 Printed Circuit Board (PCB)
- c. 1 x LCD (2x16 character)
- d. 1 x L293D Driver
- e. 1 x DC Motor SPG20-50K
- f. 1 x 22mm Precision Wire wound potentiometer
- g. Related electronic components

Please refer to Appendix A for the board layout of PR24. The board layout is provided free therefore Cytron Technologies will not be responsible for any further modification or improvement.

# Interface LCD (2x 16 Characters) with PIC16F877A

To use the LCD display, users have to solder 16 pin header pin to the LCD display. LCD used in this project is JHD162A, for other type of LCD, please refer to its data sheet.

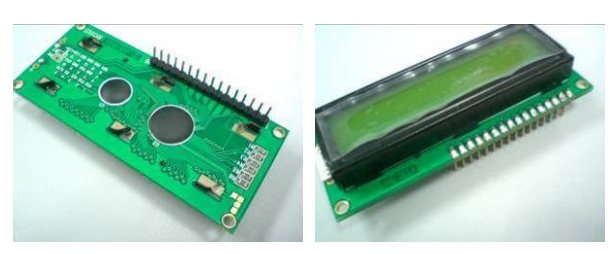

Figure 8

Figure 8 is a 2X16 character LCD. Figure 9 shows the connection of LCD display. LCD connection pin and function of each pin is shown:

| Pin | Name | Pin function       | Connection   |  |
|-----|------|--------------------|--------------|--|
| 1   | VSS  | Ground             | GND          |  |
| 2   | VCC  | Positive supply    | 5V           |  |
|     |      | for LCD            |              |  |
| 3   | VEE  | Brightness adjust  | Connected to |  |
|     |      |                    | a preset to  |  |
|     |      |                    | adjust       |  |
|     |      |                    | brightness   |  |
| 4   | RS   | Select register,   | RB7          |  |
|     |      | select instruction |              |  |
|     |      | or data register   |              |  |
| 5   | R/W  | Select read or     | GND          |  |
|     |      | write              |              |  |
| 6   | E    | Start data read or | RB6          |  |
|     |      | write              |              |  |
| 7   | DB0  | Data bus pin       | RB5          |  |
| 8   | DB1  | Data bus pin       | RB4          |  |
| 9   | DB2  | Data bus pin       | RB3          |  |
| 10  | DB3  | Data bus pin       | RB2          |  |
| 11  | DB4  | Data bus pin       | RB1          |  |
| 12  | DB5  | Data bus pin       | RC5          |  |
| 13  | DB6  | Data bus pin       | RC4          |  |
| 14  | DB7  | Data bus pin       | RC3          |  |
| 15  | LED+ | Backlight positive | 5V           |  |
|     |      | input              |              |  |
| 16  | LED- | Backlight          | GND          |  |
|     |      | negative input     |              |  |

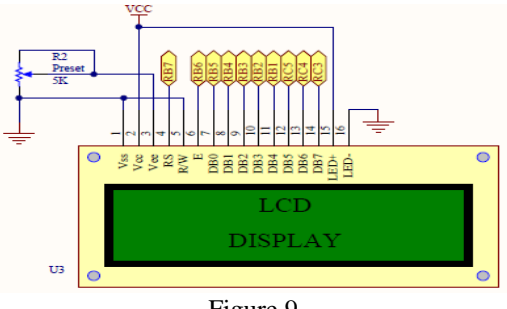

Figure 9

# Power supply for the circuit

User can choose either AC to DC adaptor (not included in the DIY project set) or 12V battery (not included in the DIY project set) to power up the circuit. Higher input voltage will produce more heat at LM7805 voltage regulator. Typical voltage is 12V. Anyhow, LM7805 will still generate some heat at 12V. There are two type of power connector for the circuit, DC plug (J1) and 2510-02 (Power Connector). Normally AC to DC adaptor can be plugged to J1 type connector.

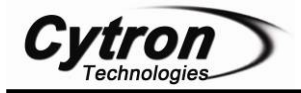

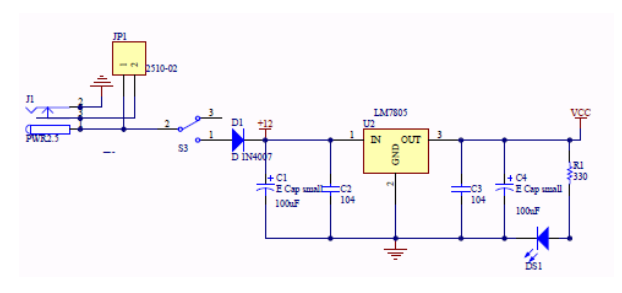

#### Figure10

Refer to Figure 10, the D1 is use to protect the circuit from wrong polarity supply. C1 and C2 is used to stabilize the voltage at the input side of the LM7805 voltage regulator, while the C3 and C4 is used to stabilize the voltage at the output side of the LM7805 voltage supply. LED is a green LED to indicate the power status of the circuit. R1 is a resistor to protect LED from over current that will burn the LED.

**Button** Push PIC input for as microcontroller

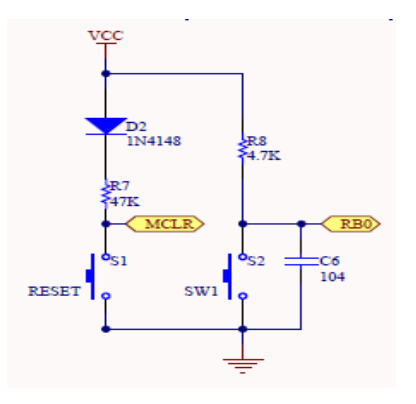

#### Figure 11

One I/O pin (RB0) is needed for one push button as input (or interrupt) of PIC microcontroller. Another push button is used for RESET and connected to MCLR pin. The connections are shown in Figure 11. The pins should be pulling up to 5V using a resistor (with value range 1K-10K) and this configuration will result an active-low input. When the button is being pressed, reading of I/O pin will be in logic 0, while when the button is not pressed, reading of that I/O pin will be logic 1.

**ICSP** programming PIC for microcontroller

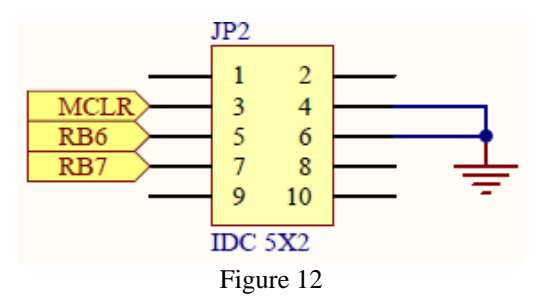

MCLR, RB6 and RB7 need to be connected to the USB In Circuit Programmer (UIC00A) to program the PIC microcontroller. The programmer (UIC00A) is not included in DIY project set since it can be used several time for different project set. User can also choose other type of PIC programmer to load the program.

For the instruction of using PIC programmer, please refer to the particular PIC programmer user's manual at: http://www.cytron.com.my/listProductCategory.asp?ci d=81

# Interface L293D with PIC16F876A

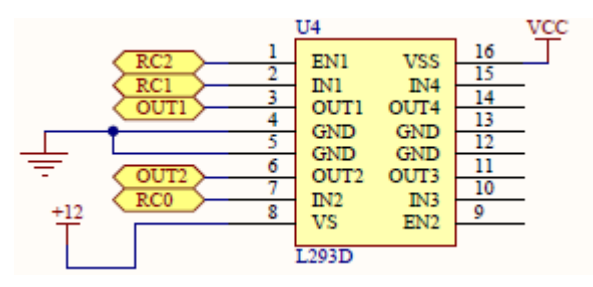

Figure 13

L293D is used as motor driver in this project, RC2 is connected to enable pin (EN1) to give the PWM signal to L293D. RC0 and RC1 are connected to IN2 and IN1 respectively to give control on motor direction. OUT1 and OUT2 are connected to DC motor. Figure 13 shows the connection.

# Interface PID Gains and Angle Adjusters with PIC16F876A

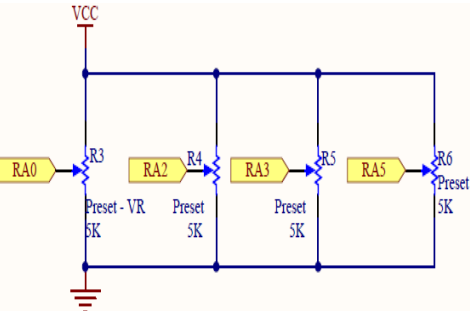

Figure 14

Four analog I/O pins is needed for P, I, D and Angle value adjuster. RA0 is responsible for Angle value, RA2 is responsible for P value, RA3 is responsible for I value, and RA5 is responsible for D value. Figure 14 shows the connection.

# Interface 22mm Precision Wirewound Potentiometer with PIC16F876A

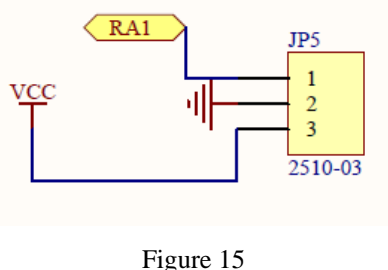

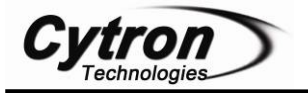

The potentiometer is used as the feedback of motor position. 5V and ground is connected to provide power to the potentiometer. The analog feedback is connected to RA1 of PIC16F876A. Figure 15 shows the connection.

# Interface UC00A with PIC16F876A

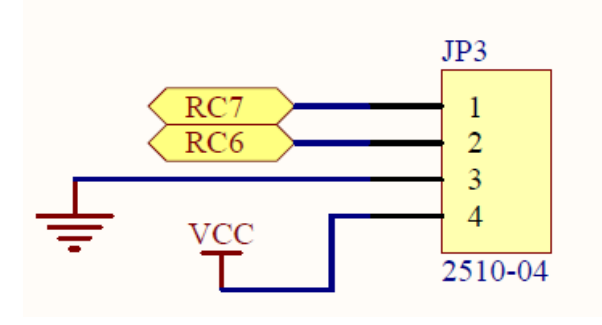

#### Figure 16

RC6 and RC7 which serve as TX and RX pins in PIC16F876A are used for UART interface. 5V and ground is connected to provide power to the module. User can use this connector for interface with other devices (For example, show the output of this system to the screen of computer). Figure 16 shows the connection.

# **PCB circuit board**

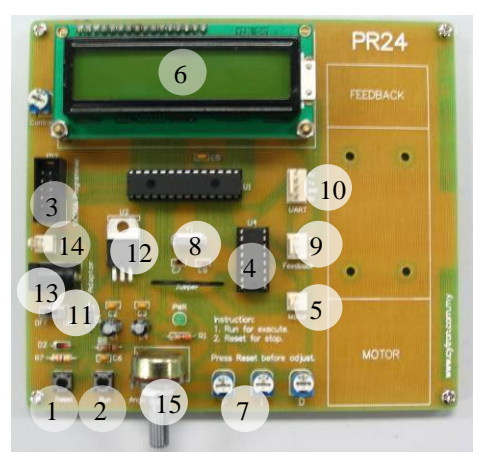

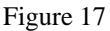

#### **Components:**

- 1. Reset button (to reset the microcontroller).
- 2. Push button.
- 3. UIC00A box header (connect to UIC00A programmer to load program).
- 4. L293D (Motor driver).
- 5. 2510-02 connector (motor connector).
- 6. Parallel LCD 2x16
- 7. Preset (adjust P, I, D).
- 8. Crystal (20MHz).
- 9. 2510-03 ( connector for potentiometer)
- 10. 2510-04 connector, (UC00A connector).

- 11. Slide switch (to ON or OFF the circuit).
- 12. LM7805 (voltage regulator, supply 5V for PIC).
- 13. AC-DC adaptor socket (to use power supply from AC-DC adaptor).
- 14. 2510-02 connector, (to use 12V battery to power up the circuit).
- 15. Potentiometer (adjust Angle)

# SOFTWARE

# **Flow Chart:**

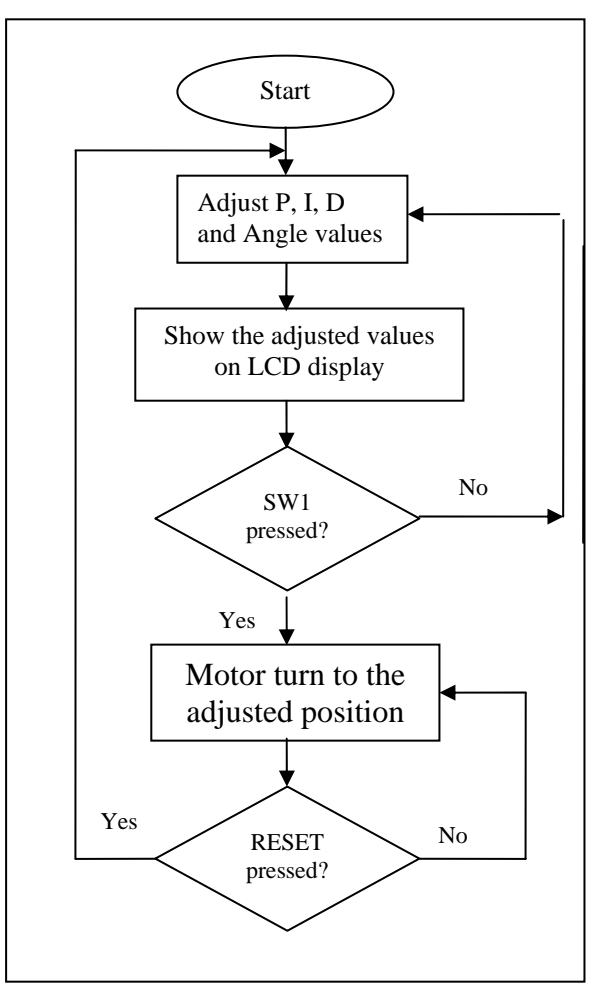

For more information about the software for this system, please refer to the source code provided. The explanation of each instruction is provided in the source code as the comment of each line.

The source code is provided free and Cytron Technologies will not be responsible for any further modification or improvement.

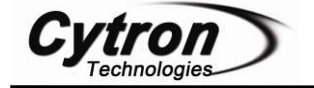

# **Explanations on Source Code**

#### 1. Include library and Configure PIC

#### Figure 18

To program the PIC microcontroller, the first step we have to do is include the library *pic.h.* The configuration 0x3F32 used to make configuration on the PIC, 0x refers to Hexadecimal whereas 3F32 means:

- Set the oscillator as high speed
- Off the watchdog timer
- On power timer
- Off brown out detect
- Disable low voltage program
- Off data EE read protect
- Off flash program write protection
- Off code protect

#### 2. Define

| // Defi             | ne          |        |    |      |       |             |       |                           |
|---------------------|-------------|--------|----|------|-------|-------------|-------|---------------------------|
| //======<br>#define | rs          | RB7    | // | RS p | oin c | )f t        | he :  | LCD.                      |
| #define             | e           | RB6    | 11 | Epi  | in of | tł          | ne Ll | CD.                       |
| #define             | d7          | RC3    | // | DB7  | pin   | of          | the   | LCD.                      |
| #define             | d6          | RC4    | 11 | DB6  | pin   | of          | the   | LCD.                      |
| #define             | d5          | RC5    | 11 | DB5  | pin   | of          | the   | LCD.                      |
| #define             | d4          | RB1    | 11 | DB4  | pin   | of          | the   | LCD.                      |
| #define             | d3          | RB2    | // | DB3  | pin   | of          | the   | LCD.                      |
| #define             | d2          | RB3    | 11 | DB2  | pin   | of          | the   | LCD.                      |
| #define             | d1          | RB4    | 11 | DB1  | pin   | of          | the   | LCD.                      |
| #define             | d0          | RB 5   | // | DBO  | pin   | of          | the   | LCD.                      |
| #define             | motor 1     | DC1    |    | 1 et | tors  | ine         | 1.0   | f the motor               |
| #derine             | motor_1     | NCO    | 5  | 250  | torn  | una<br>dina | ar u. | f the noter               |
| #derine             | mocor_2     | COPPLI | 11 | 2110 | DUW   | i i file    | ar 0. | r one motor.              |
| #define             | motor_speed | CUPRIL | 11 | The  | PWM   | va.         | Lue 1 | to control motor's speed. |
| #define             | SW1         | RBO    | 11 | RUN  | swit  | ch.         |       |                           |

#### Figure 19

Define the constant and symbol which related to the pins of PIC microcontroller.

#### 3. Declare and initialize global variable

#### Figure 20

The global variables above will used in the calculation and involved in many function, initialize them with zero.

#### 4. Function prototype

```
unsigned char ai_read(unsigned char an_sel);
void motor_right(unsigned char speed);
void motor_left(unsigned char speed);
void motor_stop(void);
void delay(unsigned long data);
void e_pulse(void);
void lcd_clr(void);
void lcd_goto(unsigned char data);
void send_char(unsigned char data);
void send_config(unsigned char data);
void send_string(const char *s);
void send_dec(unsigned long data,unsigned char num_dig);
```

#### Figure 21

The function prototype is used for declare the function used. The function will be explained.

#### 5. Main Function

// Function Prototypes

#### Figure 22

Refer to Figure 22, the main function is *void*, means not return any value. *TRIS* is used to set the I/O direction on each port of PIC. *Ob* means binary. If the pin used as input, set it as 1; else set it as 0. After that, initialize the condition of the port so that the system will refresh the condition every time it has been RESET.

```
//PWM mode
CCP1CON = 0b00001100;
T2CON = 0b00000101;
PR2 = 0xFF;
CCPR1L =0;
//setup ADC
ADCON1 = 0b01000000;
ADCON0 = 0b0000001;
```

#### Figure 23

PWM mode will be used in control the motor, the PWM signal will be pass to the EN1 of U4 through RC2. To configure PWM, *CCP1CON* need to set as above. Please refer to the datasheet of PIC 16F876A to get more information.*T2CON* is set so that *Timer 2* is ON (Bit2=1) with prescale is 4 (Bit1 and Bit0 is '01'). PR2 is used to set the PWM period. *ADCON1* is set where:

• Bit7=0, data is left justified where 6 least significant bits of *ADRESL* read as 0.

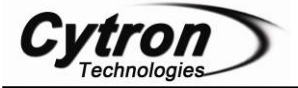

- Bit6=1, the clock conversion is Fosc/4,(Bit 7 and Bit6 of *ADCON0* need to set to 0)
- Bit3 to Bit0 is set to 0 so that all the pins in PORTA are analog I/O.

*ADCON0* is set so that A/D converter is powered up (Bit0=1).

```
//configure lcd
send_config(0b0000001);
send_config(0b0000010);
send_config(0b0000110);
send_config(0b0001100);
```

#### Figure 24

Figure 24 shows the configuration on LCD display. LCD needs to configure before use. The *send\_config* is used to configure LCD, this function will be explained.

```
//LCD display
lcd_clr();
lcd_goto(0);
send_string("ANGLE=");
lcd_goto(11);
send_string("P=");
lcd_goto(20);
send_string("I=");
lcd_goto(26);
send_string("D=");
```

#### Figure 25

Now, we put some string on LCD display since the LCD is used for show the values of P, I, D and angle which selected by user. Refer to Figure 25, *lcd\_goto* is used for set the position of LCD's cursor and *send\_string* is used for display a string on LCD display.

```
while(1)
{
    rec_data = (unsigned long)ai_read(0) * 3600 / 255;
    lcd_goto(6);
    send_dec(rec_data, 4);
    kp = ai_read(2);
    lcd_goto(13);
    send_dec(kp, 3);
    ki = ai_read(3);
    lcd_goto(22);
    send_dec(ki, 3);
    kd = ai_read(4);
    lcd_goto(28);
    send_dec(kd, 3);
```

#### Figure 26

Refer to Figure 26, the loop "while (1)" is used for make infinity loop so that PIC can function continuously.  $rec_data$  is used for get data from the function of  $ai_read(0)$  which refer to analog signal from RA0 or the Angle value. Since the system able to turn up to 3600 degree (10 turns) and 3600 is greater than 255, hence we need to convert the  $ai_read(0)$  to the type of "unsigned long". For P, I and D value, since they are limited to 100 (smaller than 255), hence we not need to convert it. After get the data from *ai-read*, we use *lcd\_goto* and *send\_dec* functions to display the data values on the specific position of LCD display.

```
while(!SW1);
//setup Timer1
TMR1H = 0;
TMR1L = 0;
TICON = Ob00110001;
//setup timer1 interrupt
TMR1IF=0;
TMR1IE=1;
PEIE=1;
GIE=1;
```

#### Figure 27

Since RUN button (SW1) is connected to the INT pin of PIC, we used the interrupt to run our system. To set up interrupt, global interrupt enable bit (GIE) and Peripheral Interrupt Enable (PIE) need to be set to 1. Set GIE=1 to enable all unmasked interrupts. Set PIE=1 to enable all unmasked peripheral interrupts. Timer 1 is used in the interruption. Set TMR1IE=1 to enables the TMR1 overflow interrupt. Set TMR1IF=0 to make TMR1 register did not overflowed. Configure the Timer 1 with "T1CON=0b00110001" to enables Timer1 with 1:8 prescale value. Initialize the register of TMR1H and TMR1L with 0. The registers will then increase until overflow. Once overflow occur, the flag TMR11F will set (become 1), interruption occur.

#### 6. Functions for motor

```
void motor_right(unsigned long speed)
{
    motor_1=0;
    motor_2=1;
    motor_speed=speed;
}
void motor_left(unsigned long speed)
{
    motor_1=1;
    motor_z=0;
    motor_speed=speed;
}
void motor_stop(void)
{
    motor_1=1;
    motor_2=1;
    motor_speed=0;
}
```

#### Figure 28

Refer to Figure 28, the functions are used to control the motor. In our system, when error is positive, motor will turn right; when error is negative, motor will turn left; when error is zero, motor is stop. The pins of motor driver IN1 and IN2 is used for control the direction of motor. When IN1 is HIGH and IN2 is LOW, motor turn right. IN2 is HIGH and IN1 is LOW, motor turn left. When both of IN1

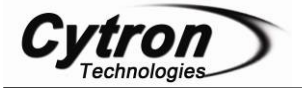

and IN2 are HIGH, the motor will stop. After determine the direction, the *speed* in the form of PWM will go to EN1 of the motor driver to determine the speed of motor.

#### 7. Function for LCD

7.1 send\_config

Figure 29 shows the function to configure LCD. In order to configure LCD, we need to set RS=0. The configuration needs to detect one bit by one bit, therefore a loop with 8 cycles is need for shift the data to right. *e\_pulse* function is used after the loop for send the pulse to *E* pins of LCD. The *E* pin is used for start data read and write.

void send\_config(unsigned char data)

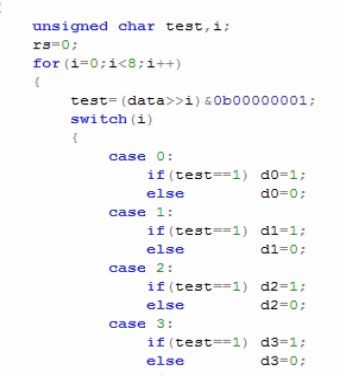

Figure 29

#### 7.2 send\_char

```
void send_char(unsigned char data)
   unsigned char test,i;
   rs=1:
   for (i=0;i<8;i++)</pre>
        test=(data>>i)&0b0000001;
        switch(i)
            case 0:
               if(test==1) d0=1;
                else
                            d0=0;
            case 1:
                if(test==1) d1=1;
                else
                          d1=0;
            case 2:
                if(test==1) d2=1;
```

Figure 30

Figure 30 shows the function to send character to LCD display. RS=1 is set for entering write mode. The data needs to detect one bit by one bit, therefore a loop with 8 cycles is need for shift the data to right. *e\_pulse* function is used after the loop for send the pulse to E pins of LCD. The E pin is used for start data read and write.

7.3 lcd\_goto

```
void lcd_goto(unsigned char data)
{
    if(data<16)
    {
        send_config(0x80+data);
    }
    else
    {
        data=data-20;
        send_config(0xc0+data);
    }
    delay(200);
}</pre>
```

#### Figure 31

This function is used for set the cursor of LCD to a specific location of LCD. The LCD has 2 rows with 16 characters for each row, this function was set so that when data is greater to 16, data will display on second row.

#### 7.4 lcd\_clr

```
void lcd_clr(void)
{
    send_config(0x01);
    delay(600);
}
```

Figure 32

Refer to Figure 32, this function is used for clear the LCD display by configure it with 0x01.

#### 7.5 send\_string

```
void send_string(const char *s)
{
    unsigned char i=0;
    while (s && *s)send_char (*s++);
    delay(300);
}
```

Figure 33

Refer to Figure 33, the function is used for send a string to LCD display.

#### 7.6 send\_dec

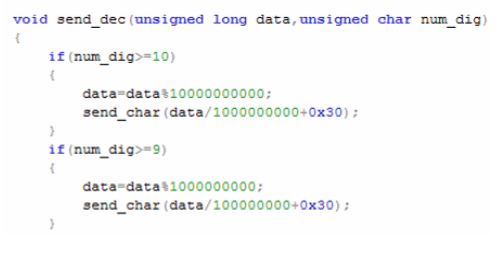

#### Figure 34

This function is used for display a decimal on LCD display, "num-dig" makes user choose the number decimal place of data need to be shown. Data will be divided. The remainder will be taken again for divided. This method is useful to show the numbers one by one. This

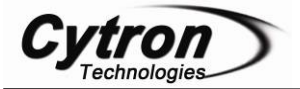

function is able to show data up to 10 decimal places. For this project, we only used it to show data with 4 decimal places. "0x30"is added to data to make it as ASCII code. (In ASCII, '1' =0x31, '2'=0x32 and so on)

#### 8. Function for analog input

| // Read the ADC.                                          |                                    |  |  |  |  |
|-----------------------------------------------------------|------------------------------------|--|--|--|--|
| unsigned char ai_read(unsigned char an_sel)               |                                    |  |  |  |  |
| (                                                         |                                    |  |  |  |  |
| <b>if</b> (an_sel == 0)                                   | ADCONO = 0b0000001;                |  |  |  |  |
| <pre>else if(an_sel == 1)</pre>                           | ADCON0 = 0b00001001;               |  |  |  |  |
| <pre>else if(an_sel == 2)</pre>                           | ADCON0 = 0b00010001;               |  |  |  |  |
| <pre>else if(an_sel == 3)</pre>                           | ADCONO = 0b00011001;               |  |  |  |  |
| <pre>else if(an_sel == 4)</pre>                           | ADCON0 = 0b00100001;               |  |  |  |  |
| delay(100);                                               |                                    |  |  |  |  |
| ADG0=1;                                                   |                                    |  |  |  |  |
| <pre>while(ADG0==1);</pre>                                |                                    |  |  |  |  |
| if(an_sel == 0    an_se<br><b>else return ADRESH</b> * 10 | 1 == 1) return ADRESH;<br>0 / 255; |  |  |  |  |
| }                                                         |                                    |  |  |  |  |

#### Figure 35

Refer to Figure 35, *ai\_read* is used to read data from analog input, Bit 5 to Bit3 of *ADCON0* is set so that data will read from that specified input. *ADGO* is used for wait data. Since the P, I, D value need to be limited from 0 to 100, the return value of the *ai\_read(2)*, *ai\_read(3)*, *ai\_read(4)* need to multiplied by 100 and divided by 255. For PIC16F876A, the interrupt cannot share the same function with main function, another *ai\_read2* used specially for interrupt function. (That is same for *delay\_2*).

#### 9. Interrupt Function

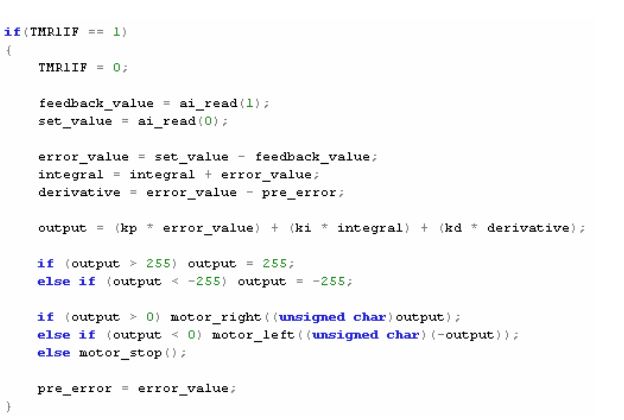

#### Figure 36

Interrupt function is used when the RUN button is pressed. The Timer1 will overflow and the flag *TMR1IF* will set to 1. After using this function, we need to clear the flag. Read the feedback value from  $ai\_read(1)$  and the set value from  $ai\_read(0)$ . By equation, error is the difference between set value and output value. All the equation can refer to page 2. We need to limit the value of *output* (PWM) to 255 as it only has 8bits.

# GETTING START

User can obtain the hardware set for this project (PR23) either by online purchasing (<u>www.cytron.com.my</u>) or purchase it in Cytron Technologies Shop.

- 1. Once user has the hardware set, soldering process can be started. Please solder the electronic components one by one according the symbols or overlays on the Printed Circuit Board (PCB). Ensure the component value and polarity is correctly soldered. Take note that this PR has a wire jumper that need to be soldered. Please refer to board layout in Appendix A.
- Caution: Make sure all the connectors (2510) are soldered in proper side. Those electronic components have polarity such as capacitor, diode, PIC, LM293D, and LED should be soldered in right polarity or it may cause the circuit board fail to work.
- Warning: Before the battery (Power) is plugged in, make sure the polarity is correct to prevent the explosion. Wrong polarity of capacitor also may cause explosion.

#### Guide for soldering iron pin

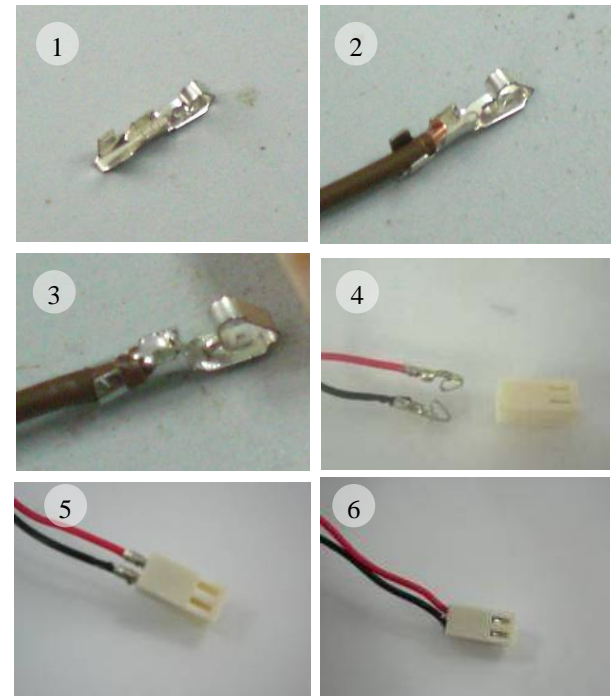

Figure 40

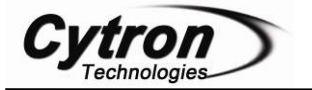

#### Guide for making 2510-02 for

#### 9V battery connector:

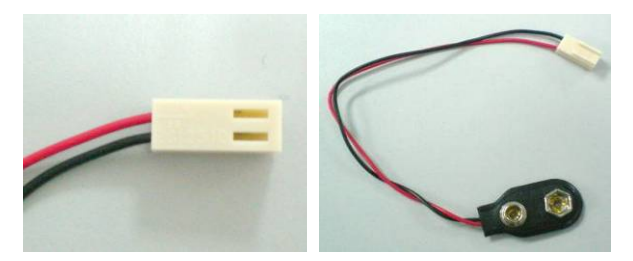

Figure 41(not included in DIY project set)

#### DC motor connector:

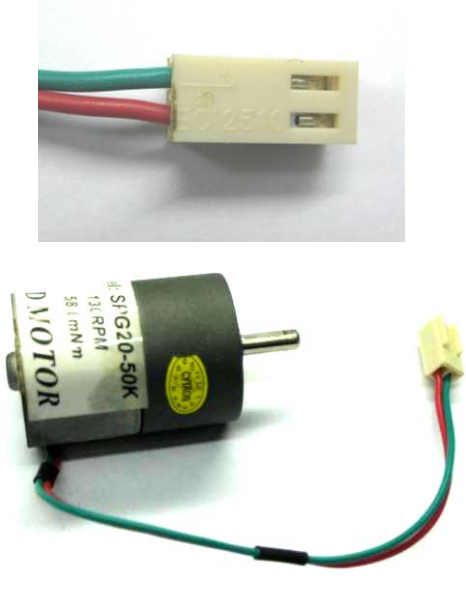

Figure 42

Make sure the polarity of the connector is correct! The green wire should be the first pin of 2510 connector.

| Guide   | for  | making | 2510-03 | for | potentiometer |
|---------|------|--------|---------|-----|---------------|
| connect | tor: |        |         |     |               |

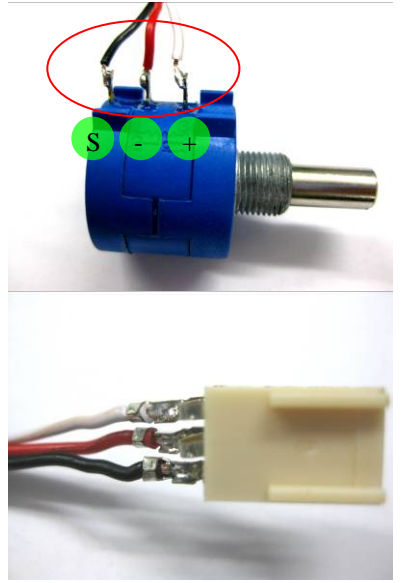

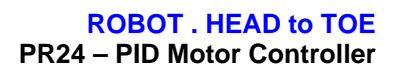

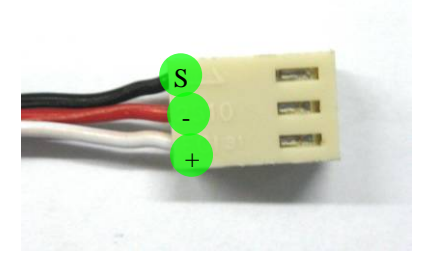

Figure 43

Solder the cable to potentiometer. Then solder the cable to iron pin. Make sure the Signal pin from multi turn potentiometer is connected to first pin of 2510 connector. The wire given may not the same with wire inside the photo.

- 2. Please download the necessary files and document from Cytron Technologies website. These included documentation, sample source code, schematic and software.
- 3. The next step is to install MPLAB IDE and PICC Lite into a computer. The MPLAB IDE and PICC Lite can be downloaded from <u>www.cytron.com.my</u>, same directory as this DIY project.
- 4. After the installation of MPLAB IDE and PICC Lite completed, open the source file provided using MPLAB IDE. Please refer to PR1 and PR5 for the method to use MPLAB and PICC Lite.
- 5. Plug in power supply for the circuit. User can choose to use battery or AD to DC adaptor. (Capable to supply circuit only, need other power source for motor)
- 6. Build the project and load the hex file into the PIC microcontroller using the USB In Circuit Programmer (UIC00A). The programmer is not included in the hardware set but it can be purchase separately at Cytron website. (User's manual is provided at website).
- 7. PIC is now completely programmed.
- 8. Proceed to "**Set up Feedback**" to assemble the DC motor, potentiometer and angle scale.

# Set Up Feedback

User is advised so that the components are soldered on PCB completely before set up this hardware.

1. First, screw the U-joint bracket on the PCB board using four 2.5mm bolts and nuts. You will notice that one of the holes of U-joint is bigger. Make sure that bigger hole is at feedback side. It is use to joint the multi turn potentiometer.

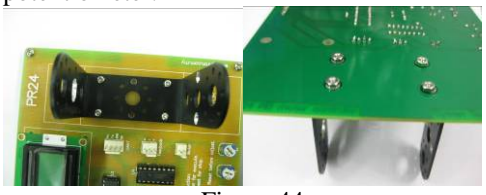

Figure 44

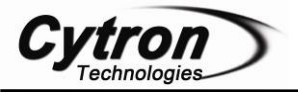

2. Secondly, screw the motor on the U-junction. Make sure that you screw it on the correct side.

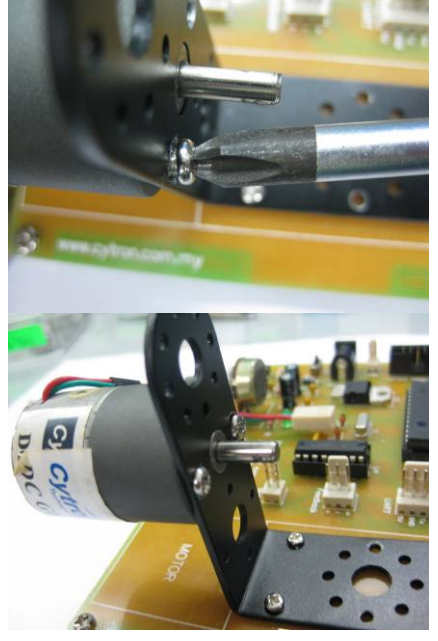

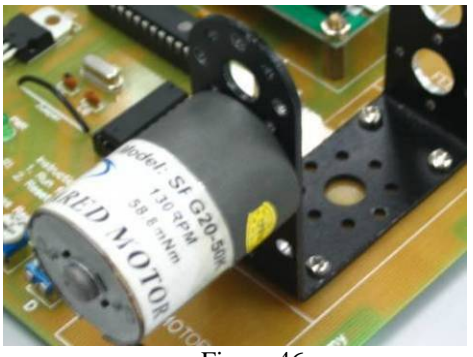

- Figure 46
- 3. Put the PE cylinder on the middle of Ujunction and screw it firmly on the shaft of motor.

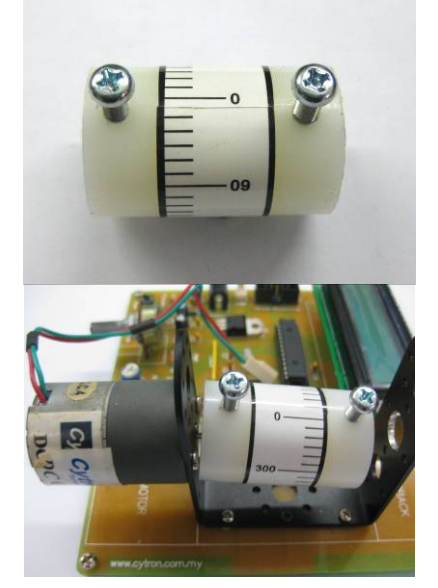

Figure 47

4. Now, take out the screw nut of the potentiometer like shows in Figure 48. Now, turn the potentiometer to right until the end so that the voltage signal at starting is 0V.

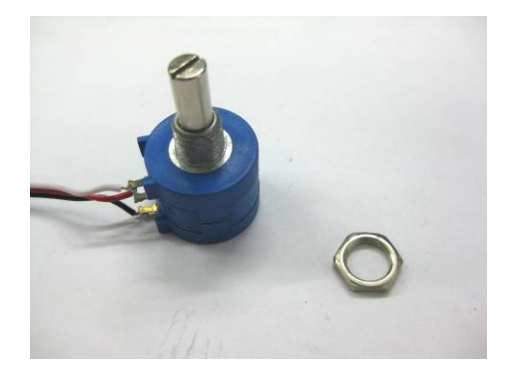

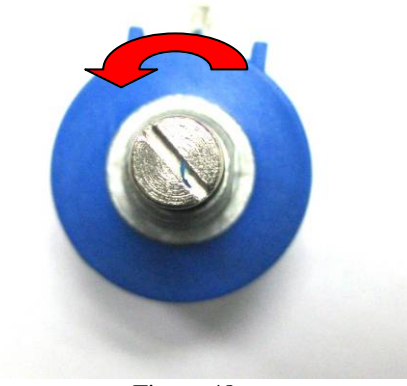

Figure 48

5. Fit the shaft of the potentiometer with the hole on aluminum cylinder. The screw nut is used to setup the potentiometer on the U-junction. Use pliers to screw the nut.

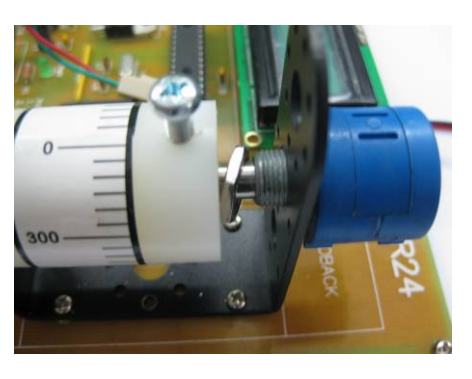

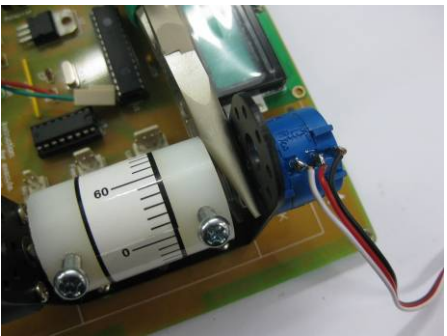

Figure 49

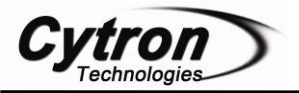

6. Screw the shaft of potentiometer with the cylinder firmly. Turn the cylinder to make sure that the cylinder can be turn smoothly. After that, connect the potentiometer and motor respectively.

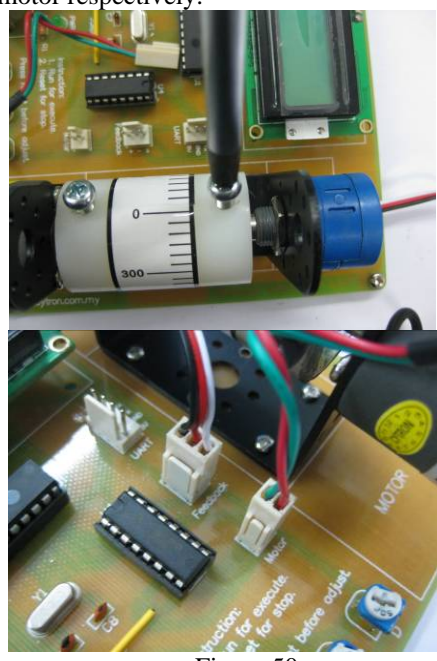

Figure 50

7. Now, turn on the system. Adjust your angle probe to make your Angle value become zero. Click RUN button, the motor should not move as you has turn the potentiometer to zero at steps 4.

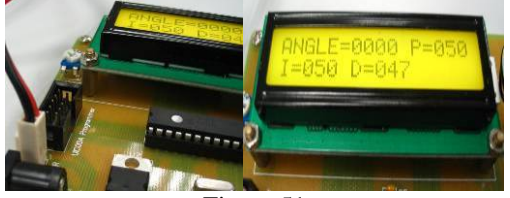

Figure 51

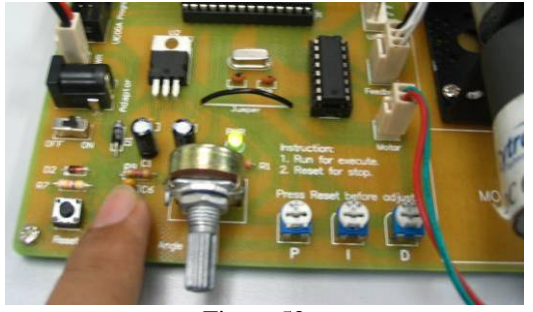

Figure 52

# **TEST METHOD**

- Switch ON the power
   Power Led (green) will turn ON
- 2. Adjust the angle using potentiometer.
- 3. LCD will display, angle, P, I and D value.
- 4. Press Run button.
- 5. Motor run to the adjusted position. The motor may not stop completely and shaking at that position. That's mean the PID value is not suitable for this angle. So you need to try an error to test again with different PID. Should start with small P value first.
- 6. If all steps mention above can be executed, your project is done successfully. Congratulations!!

# WARRANTY

No warranty will be provided as this is DIY project. Thus, user is advice to check the polarity of each electronic component before soldering it to board

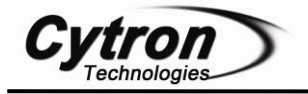

# Appendix A

# **PCB Layout:**

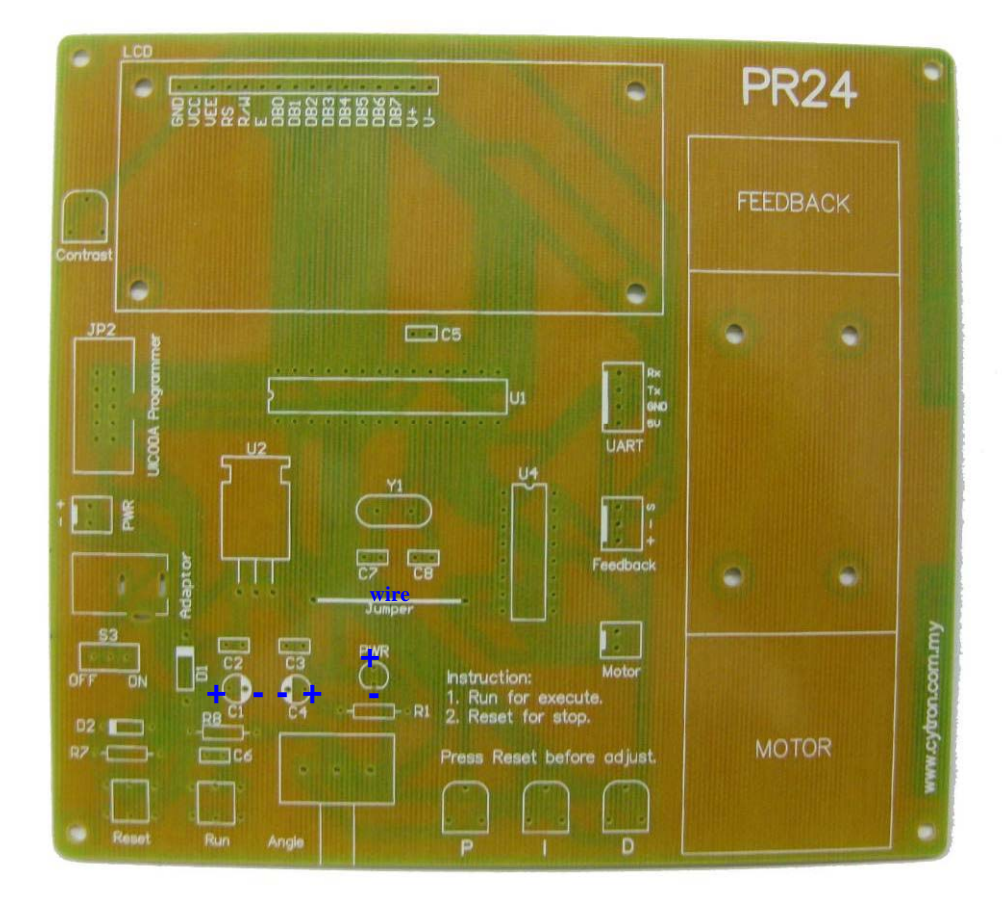

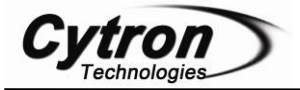

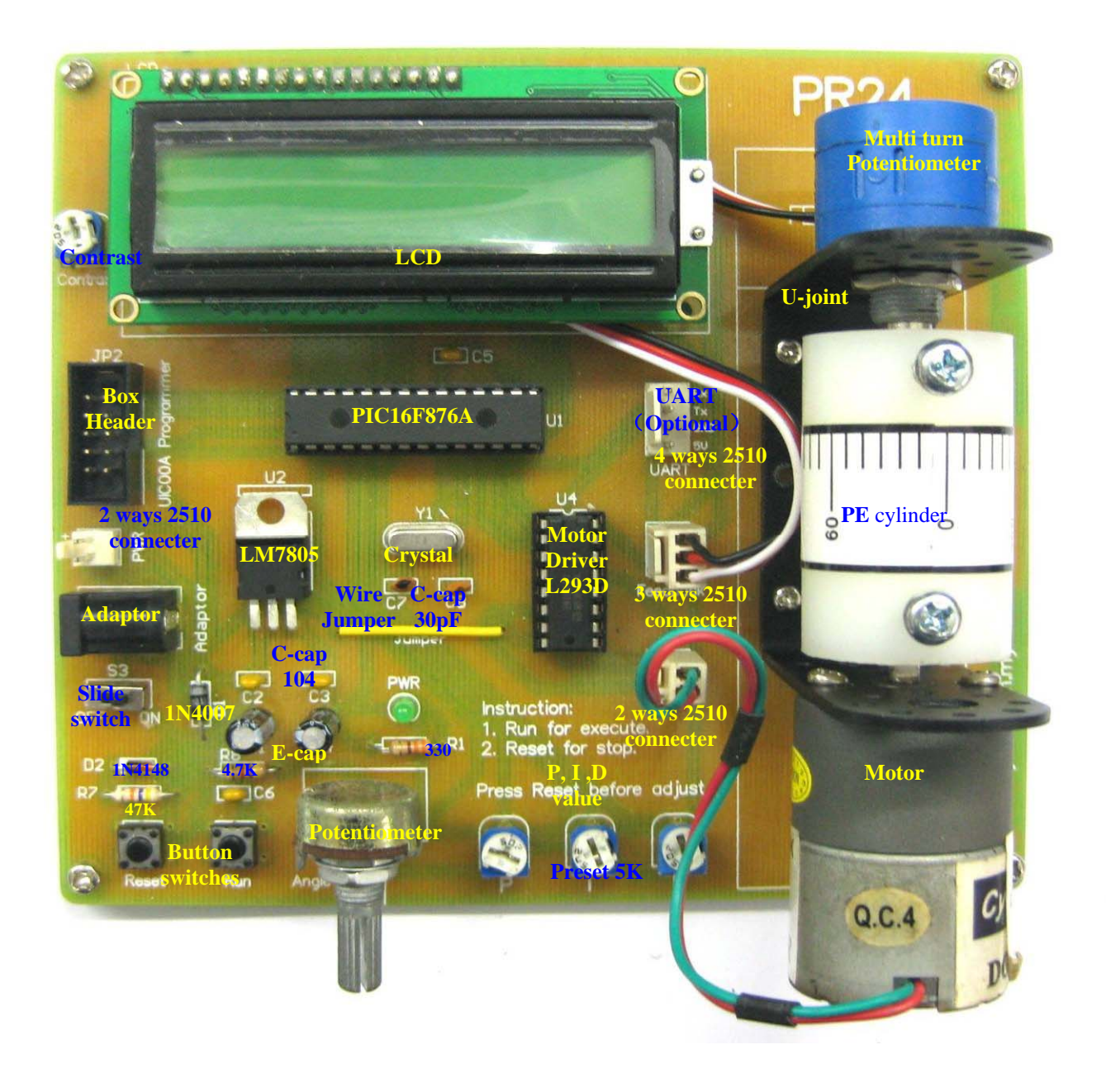

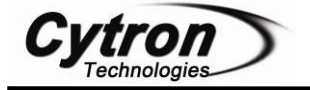

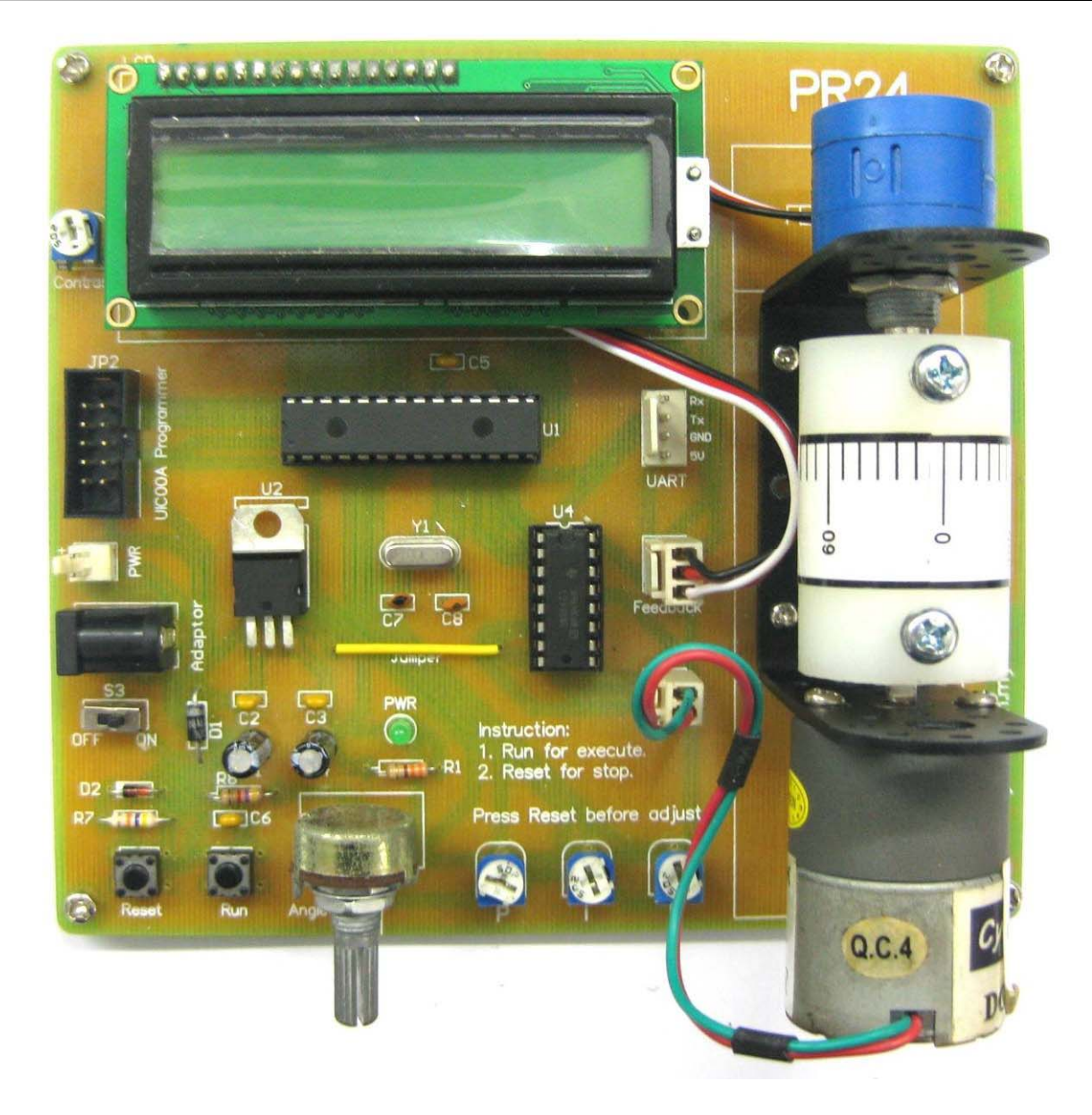

\* Cytron Technologies reserved the right to replace the component in the list with component of the same functionality without prior notice.

Prepared by Cytron Technologies Sdn. Bhd. 19, Jalan Kebudayaan 1A, Taman Universiti, 81300 Skudai, Johor, Malaysia.

> *Tel:* +607-521 3178 *Fax:* +607-521 1861

URL: <u>www.cytron.com.my</u> Email: <u>support@cytron.com.my</u> <u>sales@cytron.com.my</u>